## รูปแบบเว็บไซต์ – สินค้า

ร้านค้าสามารถตกแต่งรูปแบบของร้านค้าในส่วนของการ แสดงสินค้า เช่นสีต่าง ๆหรือรูปแบบตัวอักษรในแบบ HTML เข้าระบบไปที่เมนู รูปแบบเว็บไซต์ –> สินค้า

| 7                | รุปแบบเว็บไซต์  | เครื่อง |
|------------------|-----------------|---------|
| เป               | เลือกรูปแบบ     |         |
|                  | เพิ่มรูปแบบใหม่ |         |
| ตรวอส<br>ใบสังขี | แก้ไข           |         |
|                  | สินค้ำ ∩        | -       |
|                  | รถเข็น (ไก้)    |         |
|                  | จัดการหมวดหมู่  | 1       |

เมื่อเข้าระบบจะมีหน้าจดแสดง ในส่วนของการแสดงสินค้า 2 ส่วน คือ ส่วนของการแสดงสินค้าที่หน้าร้านและ ส่วนของ การแสดงรายละเอียดของสินค้าที่เลือก

1.ส่วนของการแสดงสินค้าที่หน้าร้าน

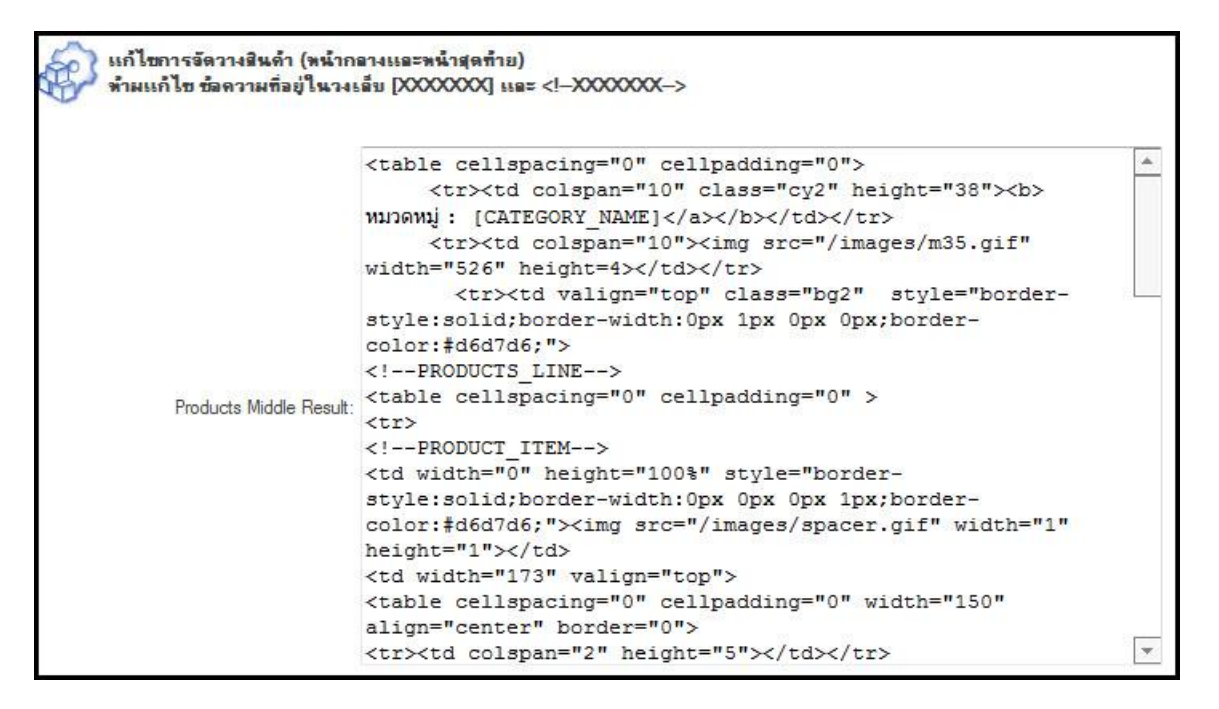

ร้านค้า (<mark>ไม่แนะนำมือใหม่</mark>) สามารถแก้ไขเพื่อตกแต่งหน้าร้านในส่วนที่แสดงสินค้าได้ ในส่วนข้อความหรือภาพประกอบ เช่น ปุ่มรายละเอียด Details q และปุ่มสั่งซื้อ <sup>Buy</sup> <del>ส</del>์

ควรระวังการแก้ไข ข้อความที่อยู่ในวงเล็บ [xxxx]

[CATEGORY\_NAME] จะแสดงชื่อหมวดหมู่

[PRODUCT\_LINK] คือ ลิ้งค์ของสินค้า ถ้าเอาออกลูกค้าจะไม่สามารถคลิ๊กดูรายละเอียดสินค้าได้

[PRODUCT\_IMAGE] จะแสดงภาพอยู่ของสินค้า

[PRODUCT\_IMAGE\_ID] id ของภาพสินค้า

[SKU] กรณีที่ร้านค้าต้องการให้แสดง SKU ย่อมาจาก Stock Keeper Unit อ่านเพิ่มเติมได้ที่ www.google.co.th

[PRODUCT\_NAME] คือชื่อสินค้า
[PRODUCT\_PRICE] คือราคาสินค้า
[ADD\_CART\_LINK] คือลิ้งค์หยิบสินค้าใส่รถเข็น
[PRODUCT\_SHORT\_DESCRIPTION] รายละเอียดย่อของสินค้า
และห้ามแก้ไขข้อความ <!--PRODUCTS\_LINE--> และ <!--PRODUCT\_ITEM--> เพราะว่าไม่ใช่ comment หรือ
หมายเหตุ แต่ใช้ในการจัดรูปแบบ ถ้าเอาออกจะทำให้รูปแบบเสียไปและหน้าร้านก็จะแสดงผิดพลาด

และตาราง ผู้แก้ไขจะต้องมีความรู้ด้าน HTML พอสมควร แนะนำให้ copy โค๊ดแล้วนำไปแก้ไขด้วย โปรแกรมออกแบบเว็บไซต์ เช่น DreamWeaver,web page maker ฯลฯ

ผลที่แก้ไขจะแสดงที่หน้าร้านตามภาพด้านล่าง

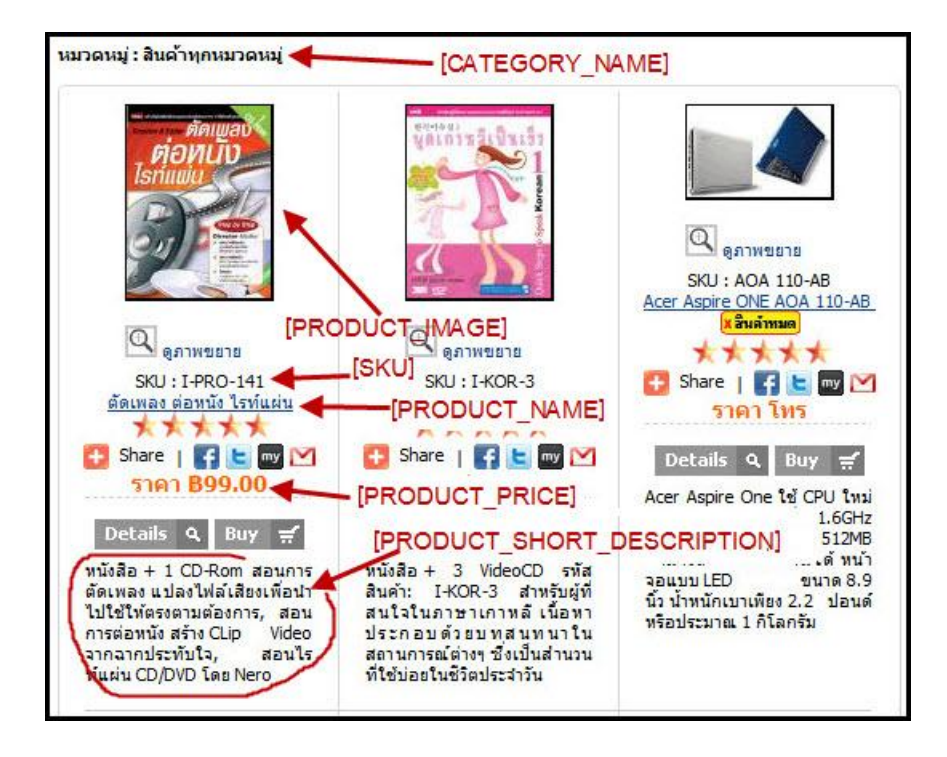

2.ส่วนของการแสดงสินค้าที่เลือก

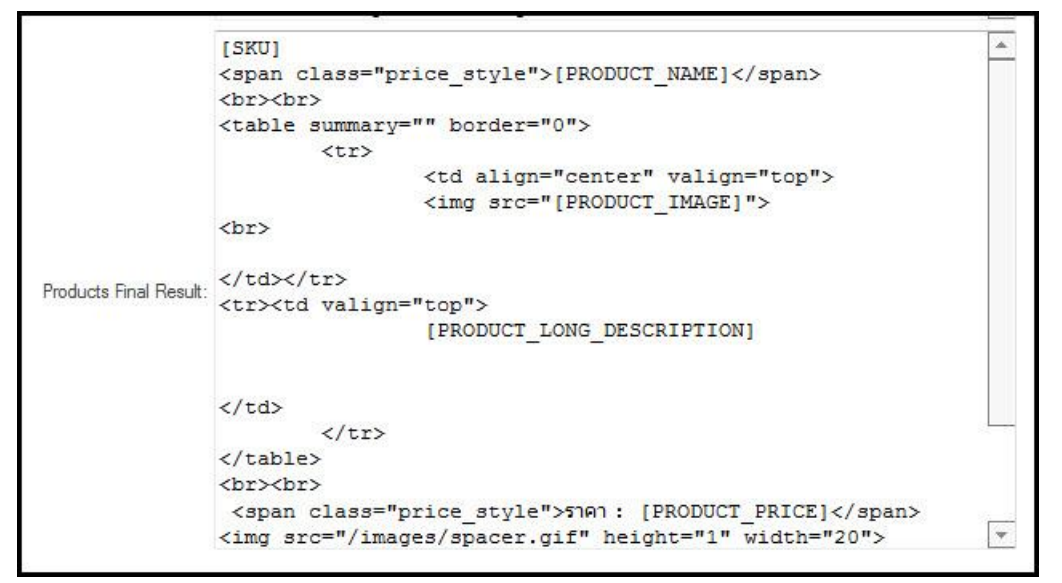

## โค๊ด HTML

## [SKU]

<span class="price\_style"> [PRODUCT\_NAME]</span>

<br><br>>

<img src="[PRODUCT\_IMAGE]"><br>

[PRODUCT\_LONG\_DESCRIPTION]

<br>>

<span class="price\_style">ราคา : [PRODUCT\_PRICE]</span>

<img src="/images/spacer.gif" height="1" width="20">

<a href="[ADD\_CART\_LINK]"><img src="/images/product\_cart.gif" width="56" height="19" border="0"></a>

ในโค๊ดจะมี TAG เพิ่มมาอีกคือ [PRODUCT\_LONG\_DESCRIPTION] รายละเอียดของสินค้าแบบเต็ม

product\_cart.gif = ਓ ทยิบสินค้าใส่รถเข็น

ี่ปุ่ม <del>(ฮีทยิบลินค้าใส่รถเข็น)</del> ร้านค้าสามารถเปลี่ยนเป็นรูปแบบอื่นได้โดยแก้ไขที่ product\_cart.gif

ผลที่แก้ไขจะแสดงรายละเอียดสินค้า ตามภาพด้านล่าง

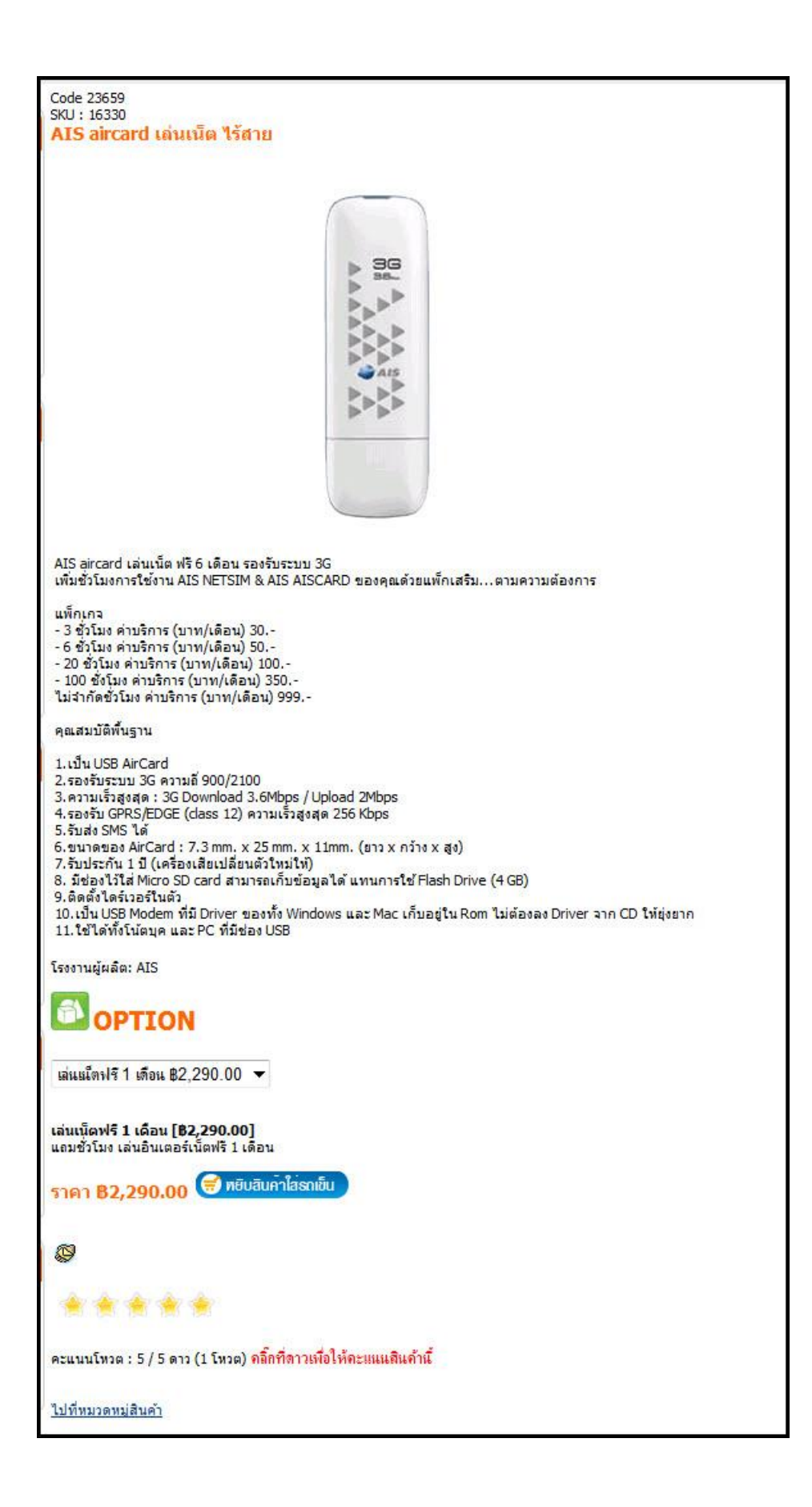